## THE INSTITUTE OF Company Secretaries of India भारतीय कम्पनी सचिव संस्थान

**IN PURSUIT OF PROFESSIONAL EXCELLENCE** Statutory body under an Act of Parliament (Under the jurisdiction of Ministry of Corporate Affairs)

10 CPE Credits for Members (under structured category) 20 PDP Hours for Students

# **48**<sup>th</sup> National Convention of Company Secretaries

Theme : Governance: From Grassroots to Global

#### **Dear Professional Colleague,**

The **48**<sup>th</sup> **National Convention of Company Secretaries** is scheduled to be held at Amber Convention Centre, Indore, Madhya Pradesh on December 17-18-19, 2020 (Thursday-Friday- Saturday) on the theme **"Governance: From Grassroots to Global"**.

| Delegate Category                 | Early Bird Fee upto<br>November 12, 2020 | Early Bird Fee upto<br>December 10, 2020 | Fee December<br>11, 2020 onwards |
|-----------------------------------|------------------------------------------|------------------------------------------|----------------------------------|
| Members of ICSI                   | INR 6500                                 | INR 8000                                 | INR 8500                         |
| Practicing Company<br>Secretaries | INR 6000                                 | INR 7500                                 | INR 8000                         |

#### **Delegate Registration Fee\* (non-residential)**

Delegate registration opening for 125 delegates on First Come First Paid basis in view of 200 seat restriction by MHA Guidelines.

GST @ 18% applicable on above fee

Delegate Registration shall open today, i.e., 6th November, 2020 at 2:00 pm on the ICSI website at the weblink: https://tinyurl.com/48NationalConvention

Prior to proceeding with the delegate registration, you are requested to keep the following things handy:

- 1. ICSI Membership number
- 2. GSTIN (Optional, for availing Input Tax Credit)
- 3. Credit Card / Debit Card / Net Banking details

Looking forward welcoming you at Indore.

Chairman, 48th National Convention Organising Committee CS Ashish Garg, President, ICSI Chairman, 48th National Convention Organising Sub-Committee CS B. Narasimhan, Council Member, ICSI

### **Delegate Registration Procedure (in five easy steps)**

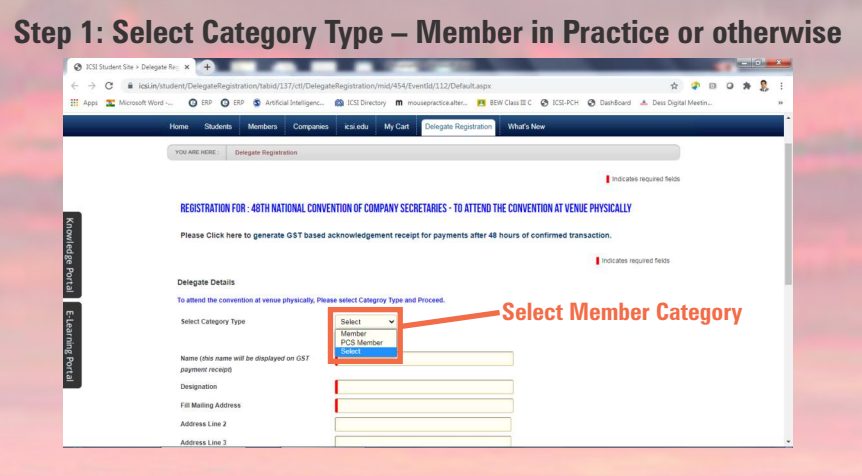

Step 2: Enter membership number in the format A12345 or F12345 Other details would be auto-prefilled from ICSI database. Update the details if necessary by clicking the relevant field.

| ICSI Student Site > Delegate Re | × +                                            |                            |                            | _                   |                         | _                     | _                 |              |                |            |     |     | -   |
|---------------------------------|------------------------------------------------|----------------------------|----------------------------|---------------------|-------------------------|-----------------------|-------------------|--------------|----------------|------------|-----|-----|-----|
| ← → C                           | ent/Delegat                                    | eRegistrati                | on/tabid/137/ctl/Delega    | teRegistration/mic  | d/454/EventId/112/Defau | lt.aspx               |                   |              | \$             | <b>a</b> D | 0 1 | . 2 | :   |
| Apps 🚨 Microsoft Word           | G ERP                                          | O ERP                      | S Artificial Intelligenc   | ICSI Directory      | m mousepractice.alter   | 🖪 BEW Class III C     | ICST-PCH          | DashBoard    | 📥 Dess Digital | Meetin     |     |     | 39  |
|                                 | REGISTRA<br>Please Cl                          | TION FOR :                 | 48TH NATIONAL CONV         | ENTION OF COMPA     | NY SECRETARIES - TO A   | TEND THE CONVER       | ITION AT VENU     | E PHYSICALLY |                |            |     |     |     |
|                                 |                                                |                            |                            |                     |                         |                       |                   | Indicates re | quired fields  |            |     |     |     |
| -                               | Delegate D                                     | letails                    |                            |                     |                         |                       |                   |              |                |            |     |     | - 1 |
|                                 | To attend th                                   | e conventio                | n at venue physically, Ple | ase select Categroy | Type and Proceed.       |                       |                   |              |                |            |     |     |     |
|                                 | Select Cate                                    | gory Type                  |                            | Member              | •                       | Ent                   | er Mo             | embe         | rship          | Nur        | nbe | ər  |     |
| ontal                           | Membershi                                      | p No.                      |                            |                     | P                       | ease enter Student Re | gistration or Men | ibership No  |                |            |     |     |     |
| F-I sarning                     | Name ( <i>this</i><br>payment re<br>Designatio | name will b<br>ceipt)<br>n | e displayed on GST         | Members of ICSI (   | ng, Auox / Fixos)       |                       |                   |              |                |            |     |     |     |
| Port                            | Fill Mailing                                   | Address                    |                            | -                   |                         |                       |                   |              |                |            |     |     |     |
| 2                               | Address Li                                     | ne 2                       |                            | -                   |                         | _                     |                   |              |                |            |     |     |     |
|                                 | Address Li                                     | ne 3                       |                            |                     |                         |                       |                   |              |                |            |     |     |     |
|                                 | City                                           |                            |                            |                     |                         | _                     |                   |              |                |            |     |     |     |
|                                 | Reate Drove                                    |                            |                            | Colort Anu          |                         |                       |                   |              |                |            |     |     |     |

#### Step 3: Enter GSTIN (Optional, for availing Input Tax Credit)

| ← → C ■ icsi.in/stud | ent/DelegateRegistration/tabid/137/ctl/Delega            | teRegistration/mid/454/EventId/112/Default.aspx          | 🛠 🖓 🗊 🖓 🎘 💃             |
|----------------------|----------------------------------------------------------|----------------------------------------------------------|-------------------------|
|                      | State/Province                                           | NCT-DELHI ~                                              |                         |
|                      | Postal Code                                              | 110003                                                   |                         |
|                      | Country                                                  | INDIA                                                    |                         |
|                      | Email                                                    | Sxxxxxxxxx3@RED/FFMAIL COM                               | - Enter GSTIN (ontional |
|                      | Mobile Number                                            | 960000000                                                |                         |
|                      | Enter GSTIN (Optional, for availing Input Tax<br>Credit) |                                                          |                         |
|                      | Payment Amount (inclusive GST)                           | 7080                                                     |                         |
|                      | Payment Mode                                             | Credit/Debit CardiNetBanking                             |                         |
|                      |                                                          | 33761<br>Set Austio Code<br>Type the code from the image | Submit and proceed      |
|                      | Cancel                                                   | SUBMIT                                                   | for payment             |
| J                    |                                                          |                                                          |                         |

### **Step 4: Proceed for payment**

|          | Vour Transaction Id is: 4316933 |                                                                                                    |                                                                                                    |  |  |  |  |
|----------|---------------------------------|----------------------------------------------------------------------------------------------------|----------------------------------------------------------------------------------------------------|--|--|--|--|
| Kn       | *                               | Your Request has been received.<br>Please note this for all future communication.<br>> The Request I and Transaction to its generate<br>This does not confirm that payment has been ro-<br>> I nease vub have paid online, please check for<br>acknowledgement from the CSI portal after on<br>> USI has no representibility of delayin paymenteries<br>> Please ignore this communication, if you have | d only for control purpose and before actual payment transaction starts.<br>ceived.<br>In the payment status from your bank/ account statement immediately. You may get a print out of the<br>working day.<br>due to any technical / non technical issues whatsoever.<br>not actually paid online. |  |  |  |  |
| owled    |                                 | Payment Type:-                                                                                                    | DelegateRegistrationRequest                                                                                                    |  |  |  |  |
| ge F     |                                 | Name:-                                                                                                    | SAURABH JAIN                                                                                                    |  |  |  |  |
| orta     |                                 | Address:-                                                                                                    | ICSI HOUSE22, INSTITUTIONAL AREALODI ROAD                                                                                                    |  |  |  |  |
| <u> </u> |                                 | City:-                                                                                                    | NEW DELHI                                                                                                    |  |  |  |  |
| Ţ        |                                 | State:-                                                                                                    | DE                                                                                                    |  |  |  |  |
| .eari    |                                 | Country:-                                                                                                    | 10                                                                                                    |  |  |  |  |
| ning     |                                 | Mobile Number:-                                                                                                    | 9868117321                                                                                                    |  |  |  |  |
| Port     |                                 | Email Address:-                                                                                                    | SAGA123@REDIFFMAIL.COM                                                                                                    |  |  |  |  |
| a        |                                 | Proc                                                                                                    | eed for Payment                                                                                                    |  |  |  |  |
|          | Pr                              | roceed For ayment                                                                                                    | -                                                                                                    |  |  |  |  |

### Step 5: Make payment through your preferred mode, i.e., Credit Card / Debit Card / Net Banking

| Credit Card          | Pay by Credit Card Pay by AmEx e | ezeClick | Merchant Name            |
|----------------------|----------------------------------|----------|--------------------------|
| Debit Card           | VISA CO                          |          |                          |
| Debit Card + ATM PIN |                                  | 2000TCM  |                          |
| finiternet Banking   | Enter card number                |          | Payment Amount ₹ 1900.00 |
| Wallet/ Cash Cards   | Expiration Date                  | CVV/ CVC |                          |
| 🛱 IMPS               | Month Year                       |          |                          |
|                      | Card Holder Name                 |          |                          |
|                      | Enter card holder name           |          |                          |
|                      |                                  |          |                          |
|                      | Make Paym                        | nent     |                          |
|                      |                                  | Cancel   | BillDesk                 |